Пред да го започнете процесот за регистрација ве молиме проверете дека го имате следното:

- Валидна емаил адреса
- Валиден телефонски број
- Документ за лична идентификација од играчот (пасош или лична карта) или извод од матичната книга на родени.
- Кредитна или дебитна картичка
- 1. Кликнете на веб страната на менито Регистрирај се. Се отвара следната страна:

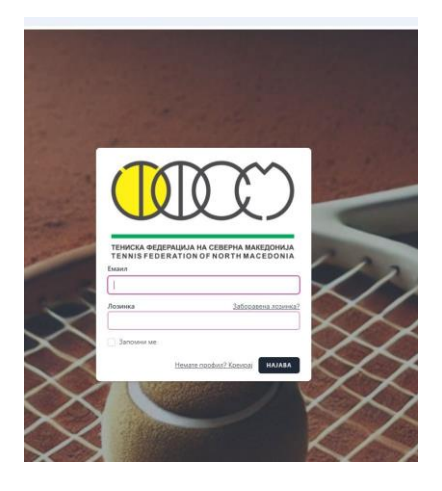

Кликнете на: Немате профил? Креирај

#### 2. Пополнете ги потребните податоци за тенисерот

На страницата за регистрација, ќе ви се прикажат полиња за внесување на вашите лични податоци. Внимателно внесете ги вашите информации бидејќи нивна промена ќе може да направите само преку барање доставено до ТФСМ. Полињата кои имаат црвена рамка се задолжителни, додека полињата како iPin и слика не се задолжителни. Внесете го вашиот е-маил и одберете силна лозинка со најмалку 8 карактери.

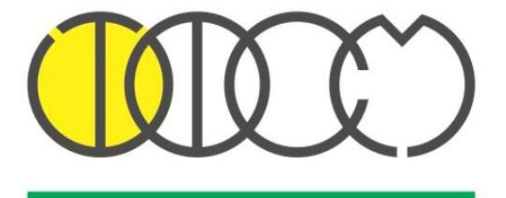

TEHNCKA ФЕДЕРАЦИЈА НА СЕВЕРНА МАКЕДОНИЈА TENNIS FEDERATION OF NORTH MACEDONIA

Име од пасош (Латиница)

При внес на датумот на раѓање, ако се работи за тенисер кој игра детски тенис се отвара дополнителен прозорец. Ако тенисерот во тековната година игра само детски тенис одберете членарина за портокалов/зелен тенис (500 ден.). Ако планира во тековната година да игра и во конкуренција 12+ одберете членарина за сите категории.

|                             | Email                          |
|-----------------------------|--------------------------------|
| Презиме од пасош (Латиница) | jovan.jovanov@gmail.com        |
| Име (Кирилица)              | Лозинка                        |
| Презиме (Кирилица)          | Потврдете лозинка              |
|                             |                                |
|                             | Имате профил? НАПРАВЕТЕ ПРОФИЛ |

Притиснете на копчето "НАПРАВЕТЕ ПРОФИЛ".

\*Доколку сте пропуштиле или погрешно сте внеле некој податок, под полето со црвени букви ќе се појави известување дека полето е празно или погрешно внесено. Внесете ги сите задолжителни полиња и притиснете повторно на копчето "НАПРАВЕТЕ ПРОФИЛ".

#### 3. Прифатете ги условите

Прочитајте ги условите за користење на веб-страницата, кликнете на полето за прифаќање (ако сте согласни) и притиснете на копчето "НАПРАВЕТЕ ПРОФИЛ".

# УСЛОВИ ЗА ПРИФАЌАЊЕ

Со креирањето на профил на играч/тенисер и соодветна уплата согласно Одлука бр.2 на Управниот одбор, ја регулирате годишната членарина за натпреварувачи во Тениската Федерација на Северна Македонија во понатамошниот текст ТФСМ, со што се стекнувате со статус член на ТФСМ и право на пријава на турнирите од Календарот на натпревари за 2025 година.

Со прифаќање на овие услови, се согласувате фотографиите и видеата направени за време на сите официјални настани од Календарот на натпревари и Програмата за работа на ТФСМ, да бидат јавно објавени на веб страната https://www.mtftennis.mk/и профилите на социјалните мрежи на ТФСМ Facebook/Instagram: Македонски тенис Makedonski tennis.

# ПОЛИТИКА НА ПРИВАТНОСТ

Оваа Политика на приватност содржи објаснувања за обработката на личните податоци при посета и/или користење на интернет услугите достапни на нашата веб страница https://www.mtftennis.mk/.

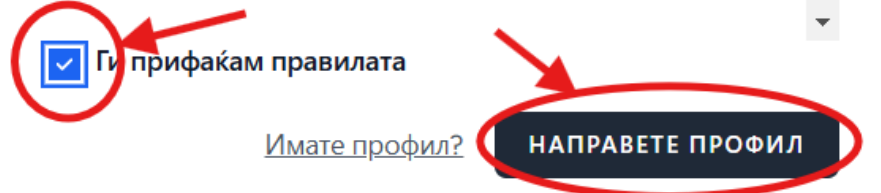

## 4. Плаќање

На овој чекор се врши плаќање на таксата за годишна регистрација кон ТФСМ. Внесете ги податоците од вашата кредитна/дебитна картичка и притиснете на копчето "Потврди".

|                                              | 🔒 Безбедна форма        |  |
|----------------------------------------------|-------------------------|--|
|                                              | Податоците се доверливи |  |
| Податоци за платежна картичка                |                         |  |
| Име и презиме                                | Jovan Jovanov           |  |
| Број на картичка                             | 99998888777766666       |  |
| CVV2/CVC2                                    | •••                     |  |
| Рок на важност                               | 02 ~ / 2026 ~           |  |
| Износ:                                       | 1200 MKD                |  |
| Опис                                         | Годишна регистрација    |  |
| Инфо                                         |                         |  |
|                                              | Откажи Потврди          |  |
| SECURE Mostercard.                           |                         |  |
| Инфо за процесот на плаќање: +389 2 3293 888 |                         |  |

# 5. Профил

Доколку устешно го извршите плаќањето, ќе добиете порака дека плаќањето е успешно и автоматски ќе бидете пренасочени кон вашиот профил на ТФСМ.

#### 6. Потврдете ја вашата е-пошта

По успешната регистрација, ќе добиете е-маил за потврда на вашиот профил. За целосна функционалност на вашиот профил ве молиме отворете го вашиот е-маил и кликнете на линкот за потврда.

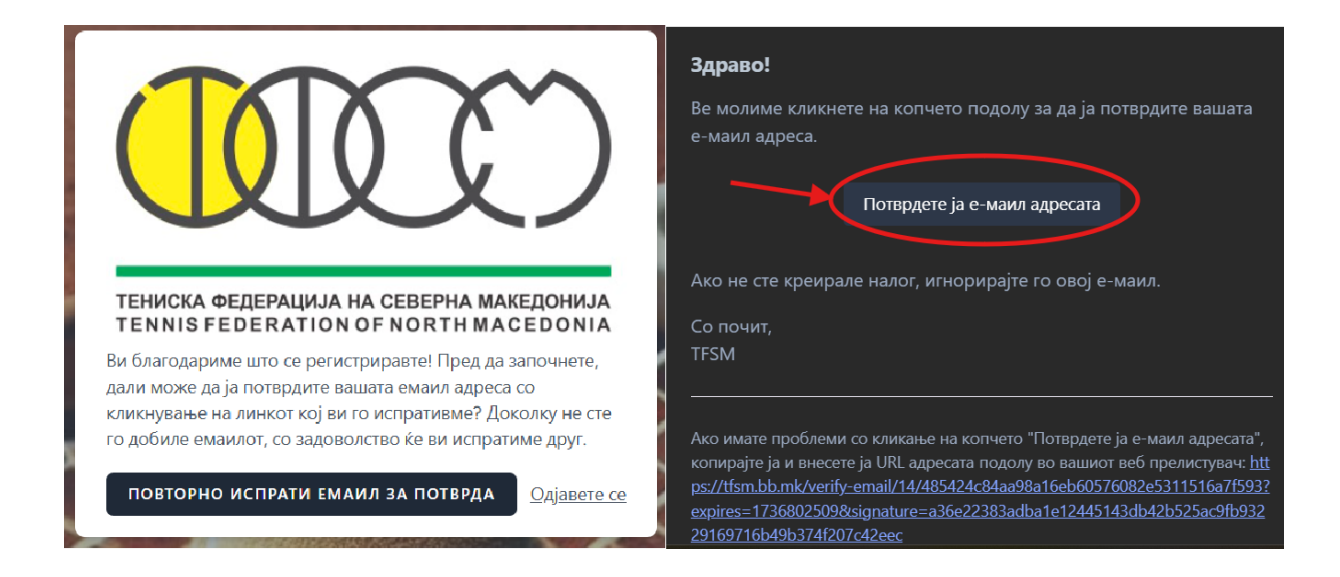

#### 7. Активен профил

Доколку ги завршите успешно претходните чекори, вашиот профил ќе биде успешно креиран и ќе треба да биде одобрен од вашиот клуб и од ТФСМ. По одобрувањето од вашиот клуб и ТФСМ ќе можете да ги користите сите функционалности.